# PRIFNW3

**EPSON** 

## 簡単セットアップガイド for Windows 95/98/Me

本書では、Windows 95/98/Meを搭載したコンピュータから、本I/Fカードを装着したプリンタに 印刷するためのセットアップ手順を説明しています。印刷プロトコルは、インターネットで使用さ れるTCP/IPを使用します。

- 以下の場合は、本書ではなく、取扱説明書 (PDFマニュアル)をご覧ください。
- Macintoshから印刷する場合
- Windows NT4.0/2000から印刷する場合
- Windows 95/98/MeからTCP/IP以外のプロトコルを使用して印刷する場合

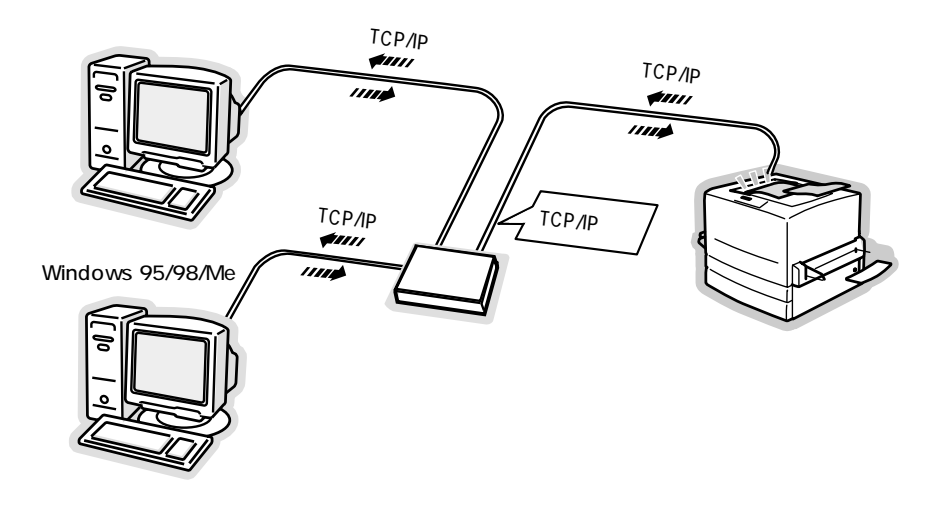

| セットアップの流れ           | 2ページ  |
|---------------------|-------|
| コンピュータのTCP/IP設定     | 4ページ  |
| I/Fカードの取り付けと設定      | 6ページ  |
| 印刷するコンピュータでの準備      | 12ページ |
| ネットワーク共有に必要な環境と基礎知識 | 18ページ |
| 困ったときは              | 21ページ |

## 取扱説明書の種類と使い方

#### 本製品には、次の取扱説明書が付属しています。

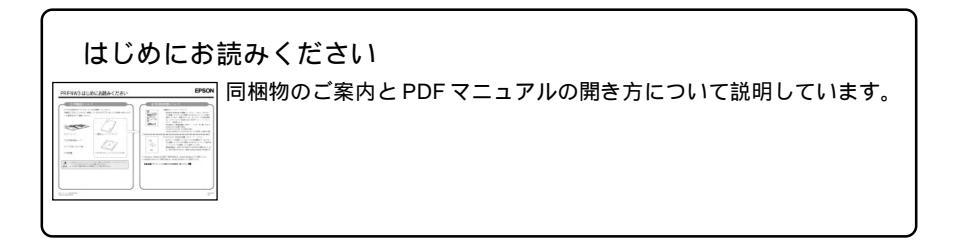

#### 簡単セットアップガイド < 本書 >

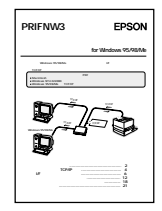

本書では、Windows 95/98/Me を搭載したコンピュータから、本 I/F カードを装着したプリンタに印刷するためのセットアップ手順を説明し ています。印刷プロトコル(ネットワークの通信規約)は、インターネッ トで使用される TCP/IP (ティーシーピーアイピー)を使用します。

次の場合は、本書ではなく、取扱説明書(PDFマニュアル)をご覧ください。 • Macintosh から印刷する場合

- Windows NT4.0/2000 から印刷する場合
- Windows から TCP/IP 以外のプロトコルを使用して印刷する場合

#### 取扱説明書(PDFマニュアル)

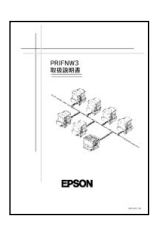

本I/Fカードが対応しているすべてのOS環境下で、本I/Fカードを装着 したプリンタに印刷するためのセットアップ手順を説明しています。 簡単セットアップガイドの説明がご利用の環境に適合しない場合は、ご 利用の環境に応じて取扱説明書中の該当する章をお読みください。

取扱説明書は、添付 CD-ROM に PDF の形式で収録されています。PDF を見るためには、Adobe Acrobat Reader が必要です。詳しくは、別冊の「はじめにお読みください」をご覧ください。

## 本書中のマーク、表記について

マークについて

本書中では、いくつかのマークを用いて重要な事項を記載しています。 マークが付いている記述は、必ずお読みください。

それぞれのマークには次のような意味があります。

 この表示を無視して、誤った取り扱いをすると、プリンタ本体が損傷する
可能性が想定される内容およびプリンタ本体、プリンタドライバやユーティ リティが正常に動作しないと想定される内容、必ずお守りいただきたいこと(操作)を示しています。

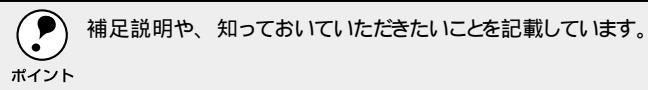

\_중 関連した内容の参照ページを示しています。

表記について

Microsoft<sup>®</sup> Windows<sup>®</sup>95 Operating System 日本語版 Microsoft<sup>®</sup> Windows<sup>®</sup>98 Operating System 日本語版 Microsoft<sup>®</sup> Windows<sup>®</sup> Millennium Edition Operating System 日本語版

本書中では、上記各オペレーティングシステムをそれぞれ、Windows 95、 Windows 98、Windows Meと表記しています。また、Windows 95、Windows 98、Windows Meを総称する場合は「Windows」、複数のWindowsを併記す る場合は「Windows 95/98/Me」のようにWindowsの表記を省略することが あります。

画面について

本書に掲載している Windows の画面は、特に指定がない限り Windows 98 の 画面を使用しています。

## セットアップの流れ

プリンタをネットワーク共有するには、プリンタを利用するコンピュータに、ネットワー クプロトコル・プリンタドライバ・ユーティリティをインストールして設定する必要が あります。

以下に示す図では、各コンピュータのOSごとに必要なソフトウェアや作業の流れを示し ます。これから行う、作業の整理にお役立てください。

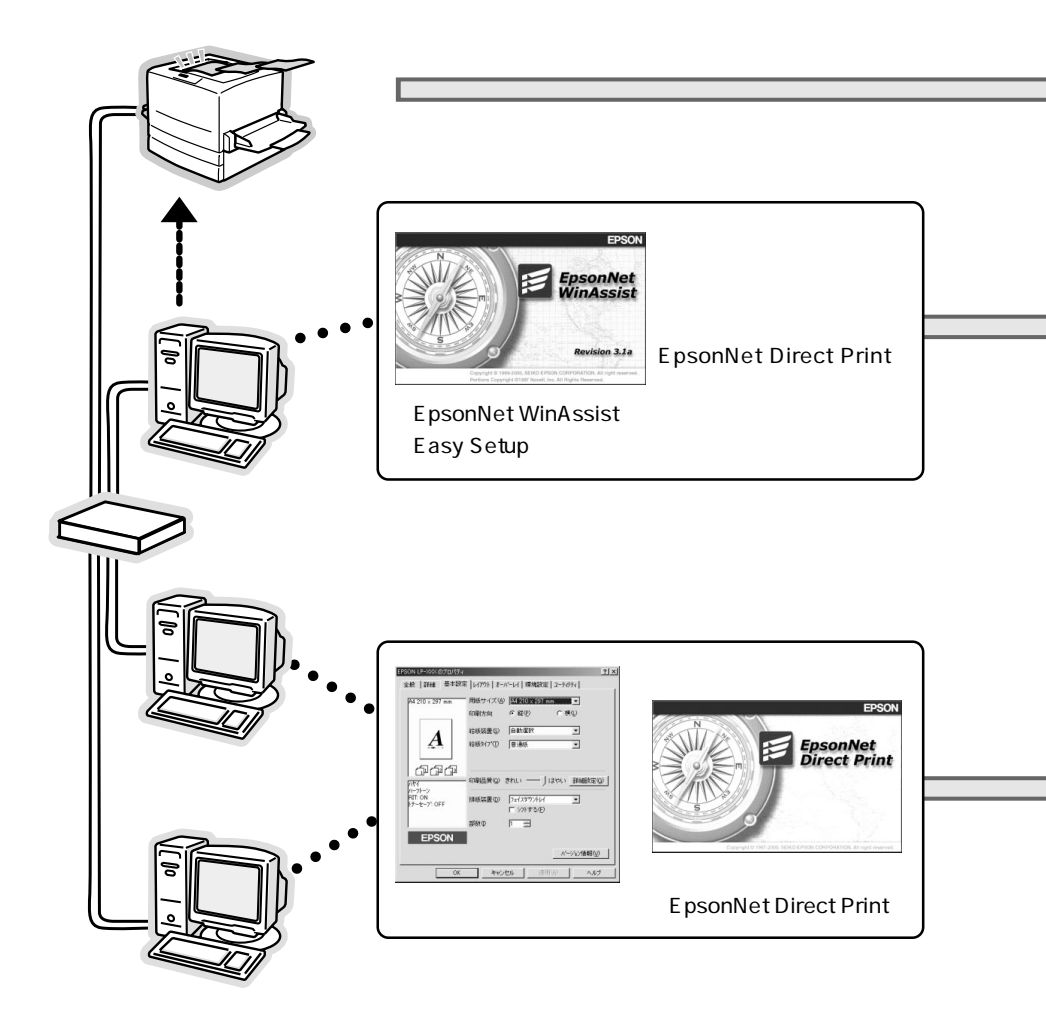

## 共有するプリンタの準備 プリンタ本体のセットアップを完了します。 プリンタ本体に付属の取扱説明書に従ってセットアップを完了します。

2

## プリンタの設定を行うコンピュータの準備

コンピュータへの TCP/IP プロトコルの組み込みとアドレス設定 TCP/IPプロトコルを組み込み(Windows Meは不要)、サブネットマスク・IPアドレス を設定します。 ルータのある環境では GW(ゲートウェイ)アドレスも設定します。

I/FカードへのIPアドレス設定
I/Fカードの装着
本I/Fカードをプリンタに装着します。装着の方法については、本書およびプリンタ本

体添付の取扱説明書を参照してください。 IP アドレスの設定 プリンダ(I/Fカード)にも、固有のIP アドレスを設定します。 本書では、ネットワーク上の任意のコンピュータから、EpsonNet WinAssist EasySetup ユーティリティを使用して設定する手順を説明します。 **2**で設定したコンピュータを使用して設定します。

#### 🔍 💋 プリンタを利用するコンピュータの準備

コンピュータへの TCP/IP プロトコルの組み込みとアドレス設定 TCP/IP プロトコルを組み込み(Windows Meは不要)、サブネットマスク・IP アドレス を設定します。ルータのある環境ではGW(ゲートウェイ)アドレスも設定します。 EpsonNet Direct Printのインストール Windows 95/98/Meから、TCP/IPを使用した直接印刷を可能にするユーティリティ です。このユーティリティは、本 I/Fカードに付属しています。 プリンタドライバのインストール ワープロや表計算ソフトなどのアプリケーションソフトとプリンタ間で、データの橋渡しを するソフトウェアです。プリンタドライバは、プリンタに付属のものをご使用ください。

## コンピュータの TCP/IP 設定

ご使用のコンピュータにTCP/IPプロトコルを組み込み、IPアドレスを設定します。各コンピュータとプリンタに割り振るIPアドレスを決めてから以下の操作を始めてください。 IPアドレスがわからない場合は、下記のページをご覧ください。

ネットワークの各種設定を行うための 图((0) ネック・ 「ネットワーク 1ダイアログを開きます。 Tクスプローラ(F) Paint Shop Pro 7'50#' 「ネットワークコンピュータ ] を右ク ニ コンピュータの検索(F)。 Who Am I(₩) リックして「プロパティ ]をクリックし System Information ます。 ネットワーク ドライブの書り当て(N)... ネットワークドライブの切断(D). Windows Me の場合は、「マイ ネット ショートカットの作成(S) 名前(/) 密重(M) ワーク 体右クリックして プロパティー プロパティ(R) 2 クリック をクリックし、4に進みます。 1 右クリック ? × 「現在のネットワークコンポーネント」 ネットワークの設定 | 識別情報 | アクセスの制御 | の一覧に「TCP/IP」が表示されている 現在のネットワーク コンポーネント(N): す IPX/SPX 互換プロトコル -> SMC EtherPower II 10/100 Ethernet -か確認します。 3 IPX/SPX 互換プロトコル -> ダイヤルアップ アダプタ 第一TCP/IP -> SMC EtherPower II 10/100 Ethernet Adapter 第一TCP/IP -> ダイヤルアップ アダプタ 「TCP/IP」が表示されている場合は、4 . Microsoft ネットワーク共有サービス に進みます。「TCP/IP」が表示されてい 1 ない場合は、追加ボタンをクリックして 優先的にログオンするネットワー Microsoft ネットワーク クライアン **3**に進みます。 ファイルとブリンタの共有(E)... 「TCP/IP」に続く文字列は、ご利用のコ IK8A ンピュータによって異なります。 1 確認 OK キャンセル 2 クリック 2 ネットワークコンボーネントの選択 TCP/IP プロトコルを追加します。 インストールするネットワーク コンボーネント 追加(<u>A</u>). 回クライアント ヨリアガブタ キャンセル 1 クリック アプロトコル 月サービス プロトコルはコンピュータが通信するための言語です。 通信する親 数のコンピュータ同士は、同じプロトコルを使用する必要がありま ネットワークブロトコルの選択 インストールするネットワーク プロトコルをクリックして、[08] をクリ ックしてください。このデバイスのインストール ディスクがある場合 サービディスク使用1 をクリックしてください。 製造元(₩): ネットワーク ブロトコル : 電 ATM コール マネージャ TGTIPK/SPX 互換プロトコル 3 Banyan 3 IBM ٠ 6 クリック ( Nicrosof Wicrosoft 32 ビット DLC 3 Novel I 3 Microsoft DLC 3 NetBEUI **4** クリック Y TCP/IP 了 高速赤外線プロトコル ディスク使用(出)... 5 クリック) OK キャンセル

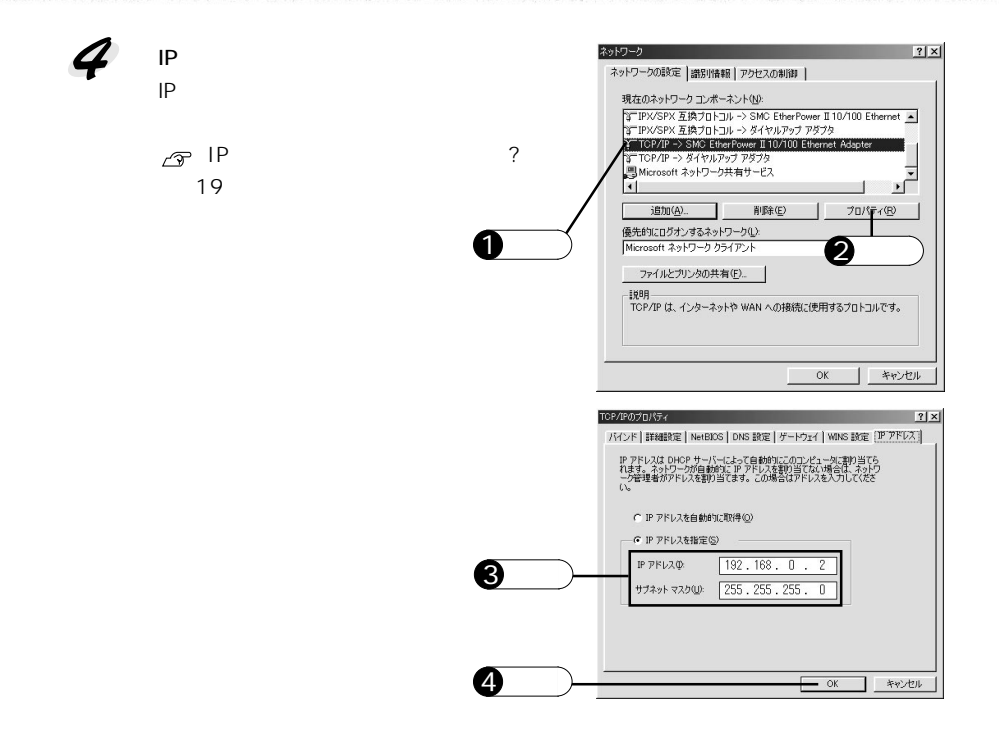

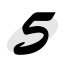

設定が完了したらコンピュータを再起動します。

## I/F カードの取り付けと設定

I/Fカードをプリンタに装着して、IPアドレスを設定します。プリンタを印刷可能な状態 にセットアップしてから以降の作業を行ってください。

## I/Fカードの取り付け

プリンタの電源をオフにします。 インクジェットプリンタをお使いの場合は、電源プラグをコンセントから抜いてく ださい。

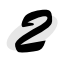

オプションのI/Fスロットのコネクタカバーを取り外して、I/Fカードを装着します。 I/Fカードの取り付け方法はプリンタによって異なりますので、詳細はプリンタの取 扱説明書をご覧ください。

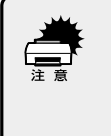

本 I/Fカードの取り付け、取り外しをするときは、プリンタの電源をオフにしてく ださい。また、インクジェットプリンタをお使いの場合は、電源プラグをコンセン トから抜いてください。電源プラグをコンセントから抜かないと、故障の原因に なります。

プリンタのオプションインターフェイスカバーを外します。

I/Fカードをプリンタのオプションインターフェイススロットに装着し、ネジで 固定します。

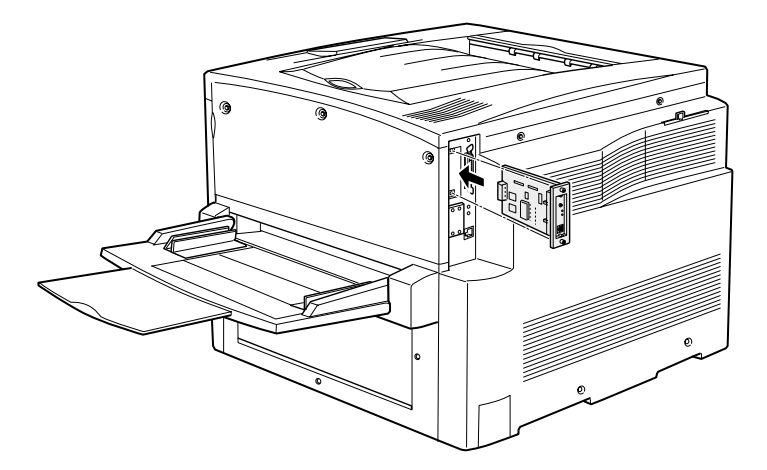

## 3

I/F カードを初期化します。

ステータスシート ボタンを押しながらプリンタの電源をオンにします。このボタ ンは 20 秒以上押し続けてください。

I/Fカードの2つのランプが点灯したら、ボタンから指を離します。初期化作業中であることを示します。

ネットワークステータスシートの印刷が完了したら、プリンタの電源をオフにします。

**ア** ポイント

プリンタに新しく I/F カードを取り付けたときは、必ず一度 I/F カードの初期化 、を行ってください。

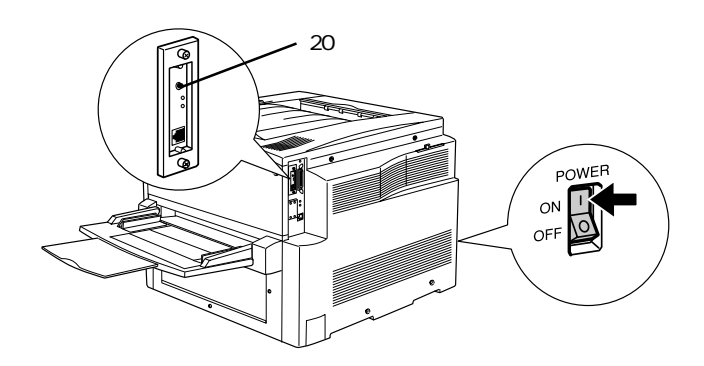

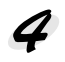

Ethernet インターフェイスケーブルを接続します。 プリンタの電源がオフになっていることを確認して接続してください。

• ネットワークケーブルは、市販のEthernetインターフェイスケーブルが必要 です。 ツイストペアケーブル(カテゴリー5)を使用してください。 ポイント 本 | / F カードの | P アドレスは、初期値にプライベートアドレス 「192.168.192.168 1が設定されています。お使いのネットワーク環境に、 これと重複する IP アドレスがないことを確認してください。 重複する IP ア ドレスがある場合は、重複している機器の電源をオフにしてください。 • 本製品は、クロスケーブルによるコンピュータとの直接接続には対応してい ません。コンピュータとI/Fカードとの間にHUBを介して、ストレートケーブ ルで接続した環境でお使いください。 • プリンタの電源をオンにした状態で、ケーブルの抜き差しを行わないでくだ さい。 10BASE-T/100BASE-TXのどちらでも接続できますが、大容量のデータ を印刷する場合は、100BASE-TXの高速ネットワークをネットワーク負荷の 軽い環境で使うことをお勧めします。

5

プリンタの電源をオンにします。

ネットワークステータスシートを印刷します。 I/Fカードのランプが赤く点灯していないことを確認してから、ステータスシート ボタンを1秒以上押し続けます。赤く点灯している場合は、消灯するまで少しお待 ちください。

ネットワークステータスシートが印刷できたらプリンタへの取り付けは完了です。

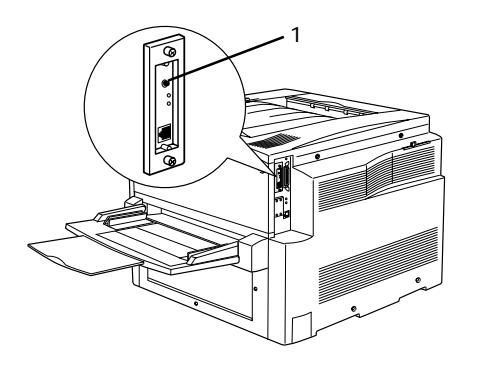

プリンタの電源オン後、しばらくの間I/Fカード背面のランプが赤点灯 / 緑点 灯になります(初期化動作中です)。 赤点灯 / 緑点灯になっている間は、ステータスシート」ボタンを押さないでくだ さい。ステータスシート」ボタンを押すと、I/Fカードが出荷時設定に戻ってし まいます。また、ネットワークステータスシートが正しく印刷されません。

 I/Fカードを取り付けた後、通信動作(イニシャライズ)を開始するまで、プリン タの機種によっては時間がかかる場合があります。このため、プリンタの電源 をオンにした直後に[ステータスシート]ボタンを押すと、I/Fカードの正しい状態が 印刷されない場合があります(IPアドレスの項に(NONE)と印刷されるなど)。 このような場合は、少し待ってから再度[ステータスシート]ボタンを押してください。

## I/Fカードの設定

本I/Fカードに付属のユーティリティ「EpsonNet WinAssist EasySetup」を使用 して、I/FカードにIP アドレスを設定します。

 I/Fカードの設定を行うコンピュータは、設定するプリンタと同一セグメントの ホットワーク上にあるコンピュータであればどのコンピュータでもかまいません。

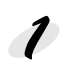

本 I/F カードに付属のソフトウェア CD-ROM をコンピュータにセットします。

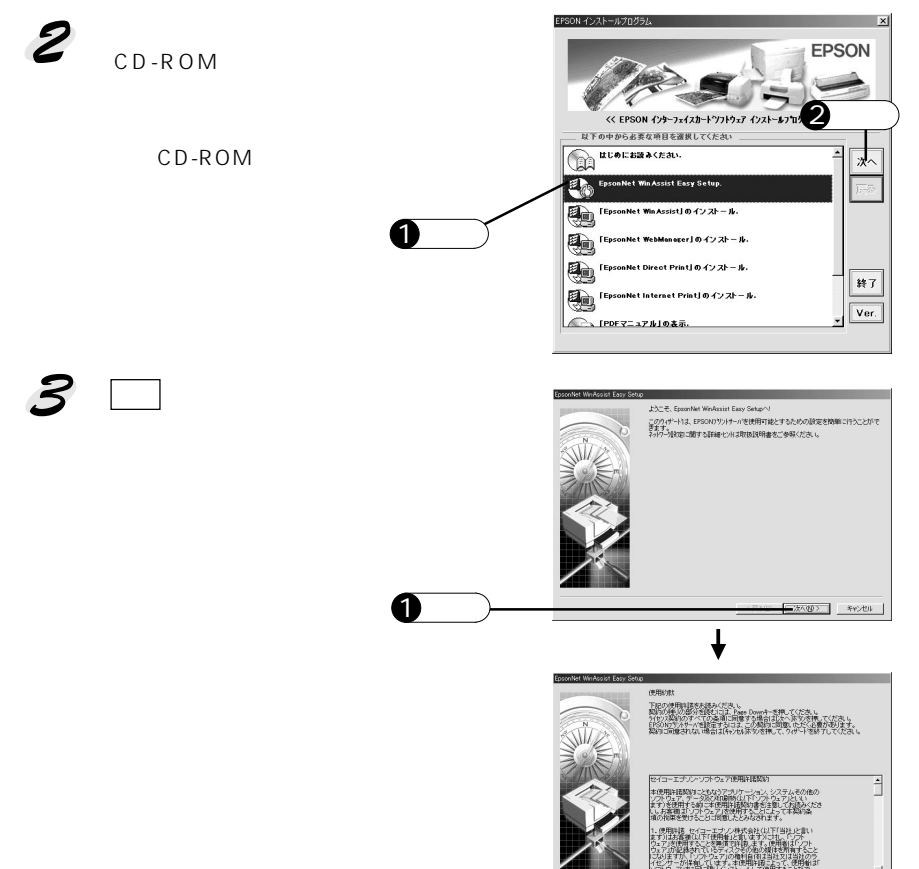

2 クリック

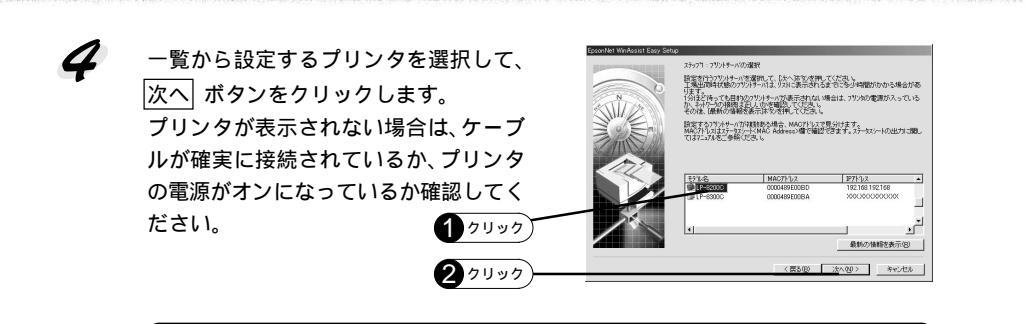

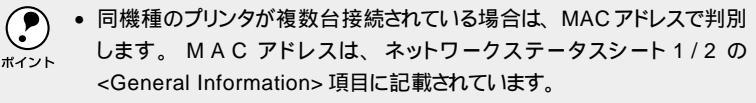

• [モデル名] が表示されず IP アドレスに [NONE]と表示される場合も設 定は行えます。 MAC アドレスで判別してください。

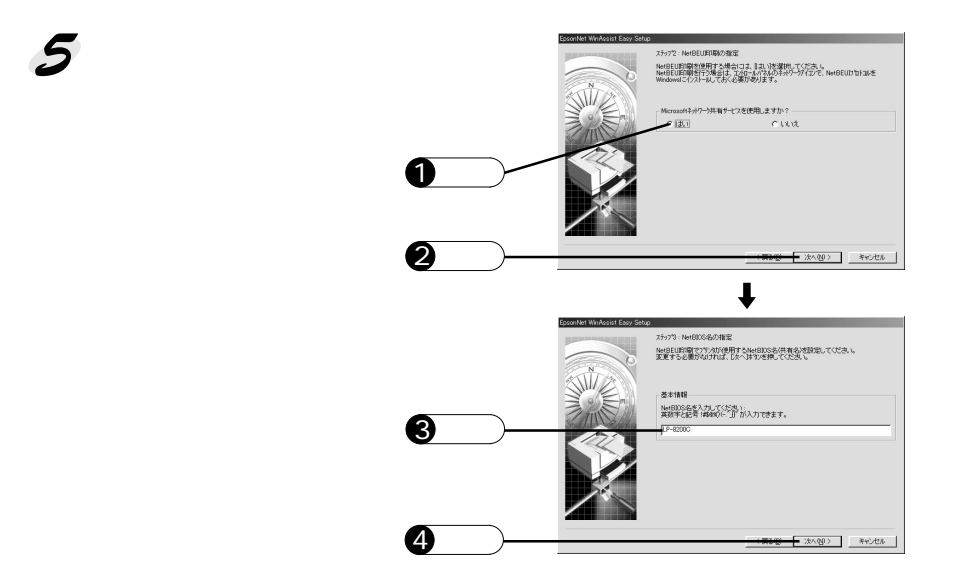

A CONTRACTOR

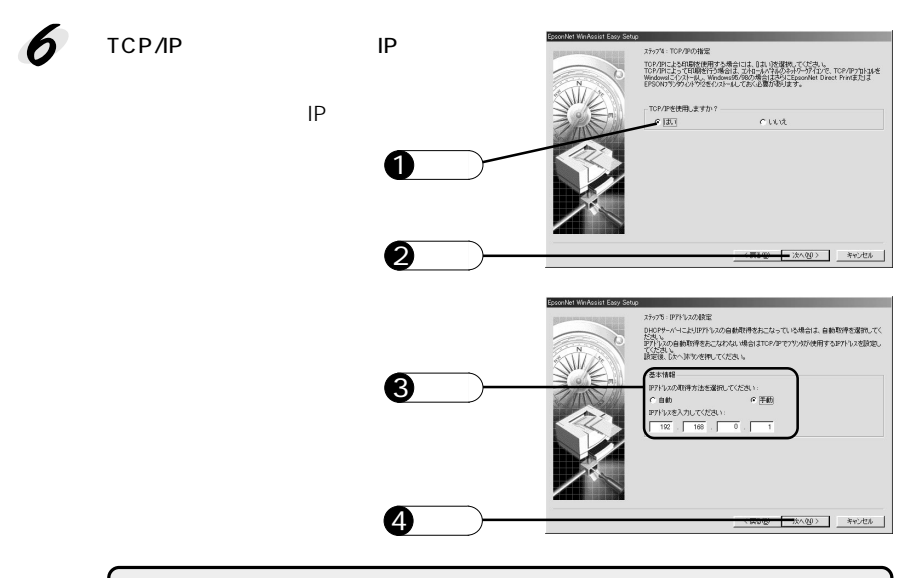

(アアドレスの取得方法は、[手動]を選択してください。[自動]を選択す ると、プリンタの電源を入れるたびに I/F カードの IP アドレスが変更されるた め、コンピュータ(プリンタドライバ)側で都度指定し直す必要があります。

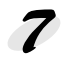

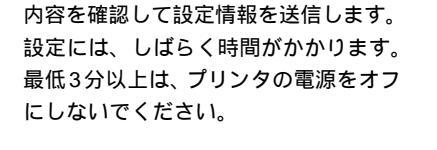

1 2 9 9 9 7

1 クリック

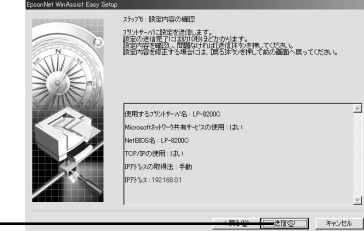

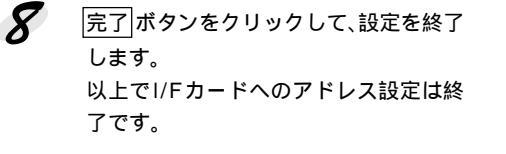

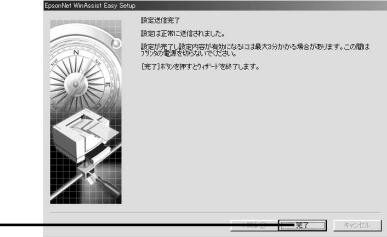

## 印刷するコンピュータでの準備

印刷に必要なプリンタドライバやユーティリティをインストールして、プリンタを利用 するコンピュータをセットアップします。

Windows 95/98/Meには、TCP/IPを使用して印刷を実行するための機能がない ため、添付の「EpsonNet DirectPrint」をインストールします。プリンタを使用す るすべてのコンピュータにインストールしてください。

「EpsonNet DirectPrint」をインストールすると「ネットワークコンピュータ) 内に [ Epson lpr ] アイコンが作成されます。このアイコンをダブルクリック ポイント して聞くとTCP/IP 印刷が可能なプリンタが表示されます。

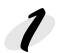

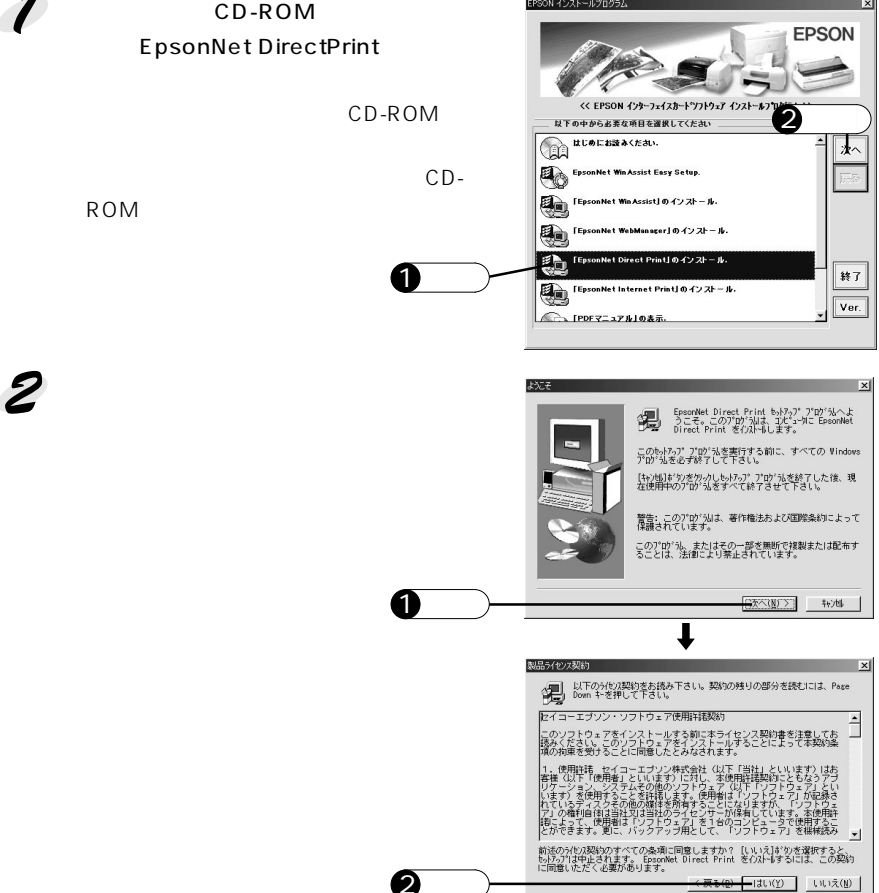

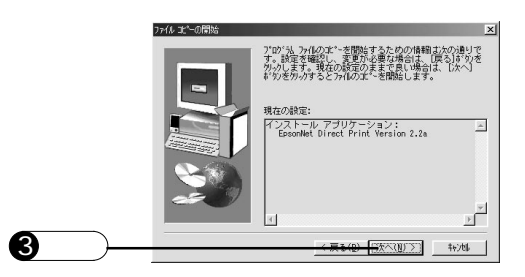

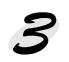

READMEの内容を確認してから、 READMEを表示したアプリケーション ソフトを終了させ、 完了 ボタンをク リックします。 コンピュータが再起動します。 コンピュータは、必ず再起動してくださ い。再起動しないとネットワークプリン タに接続できません。

( ?

ポイント

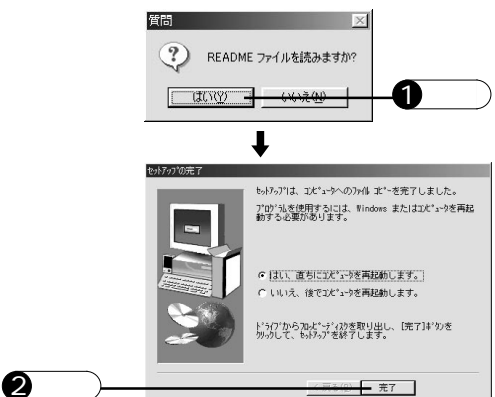

「EpsonNet DirectPrint」の詳細については、取扱説明書(PDFマニュアル をご覧ください。

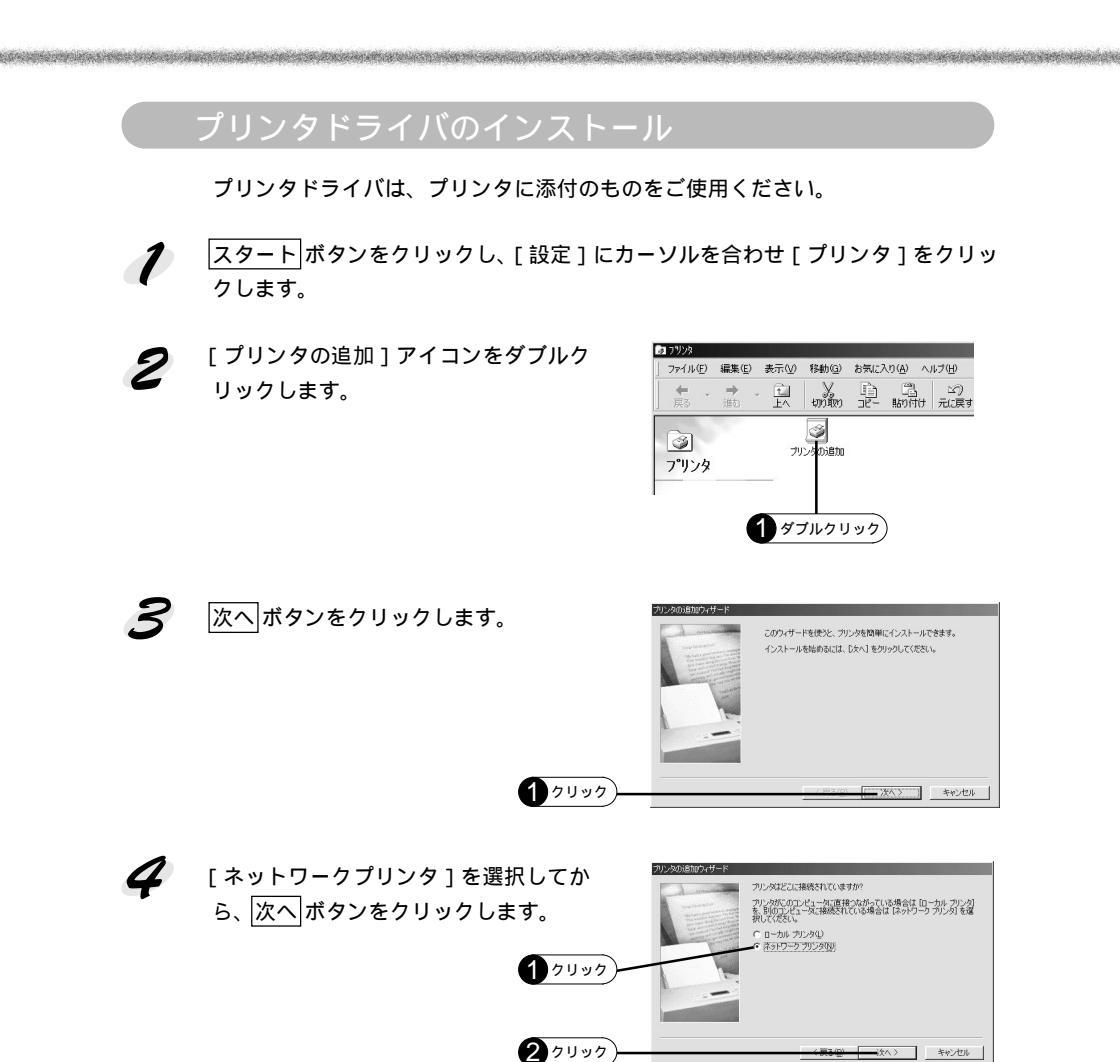

#### 印刷するコンピュータでの準備

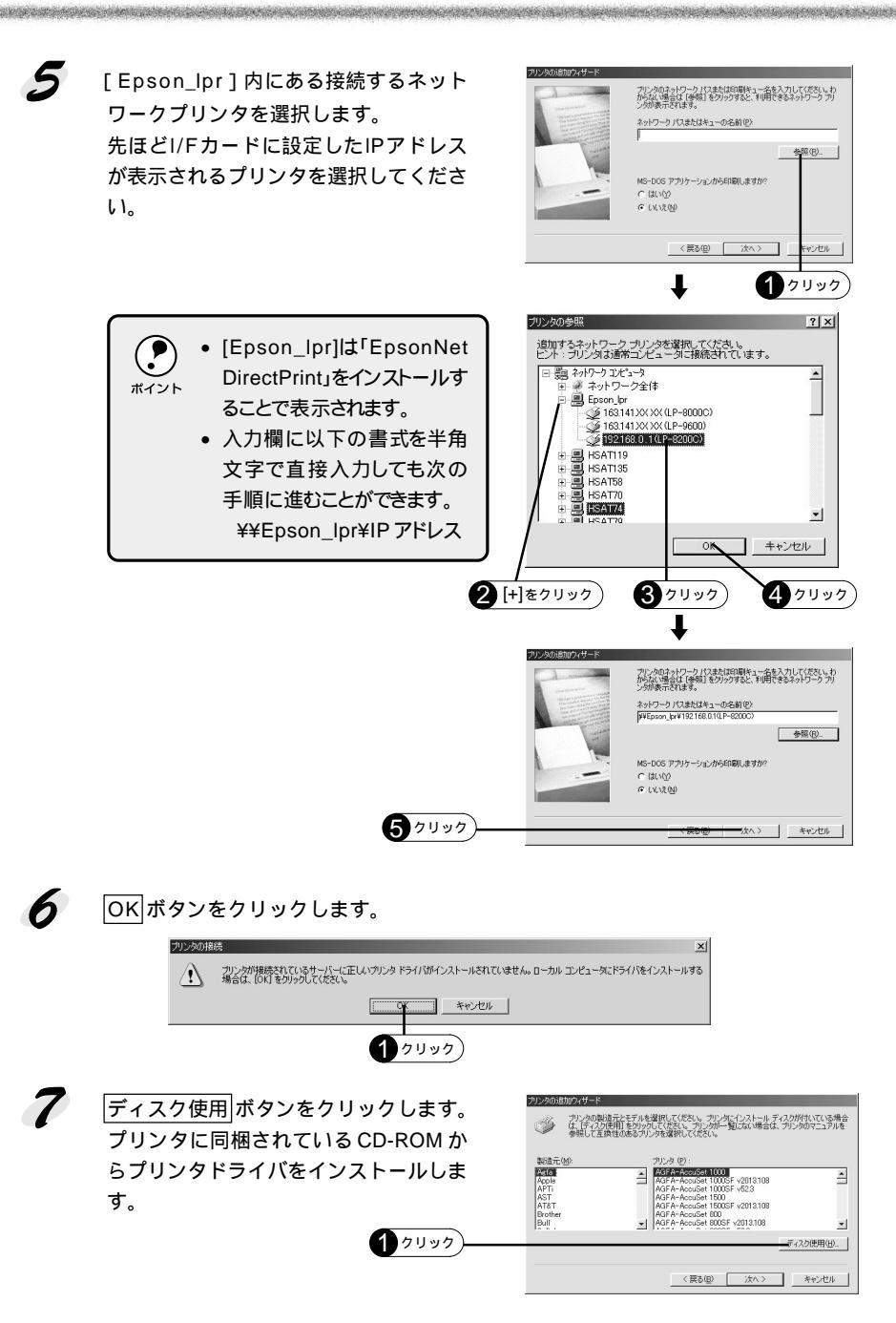

プリンタに同梱されている CD-ROM をコンピュータにセットします。

プリンタドライバが収録されているドラ イブ名とディレクトリ名を半角文字で入 力して、OKボタンをクリックします。 ディレクトリ名については、プリンタ添 付の取扱説明書を参照してください。

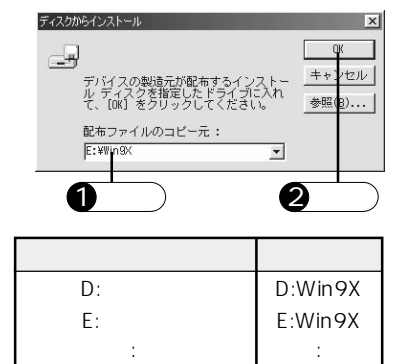

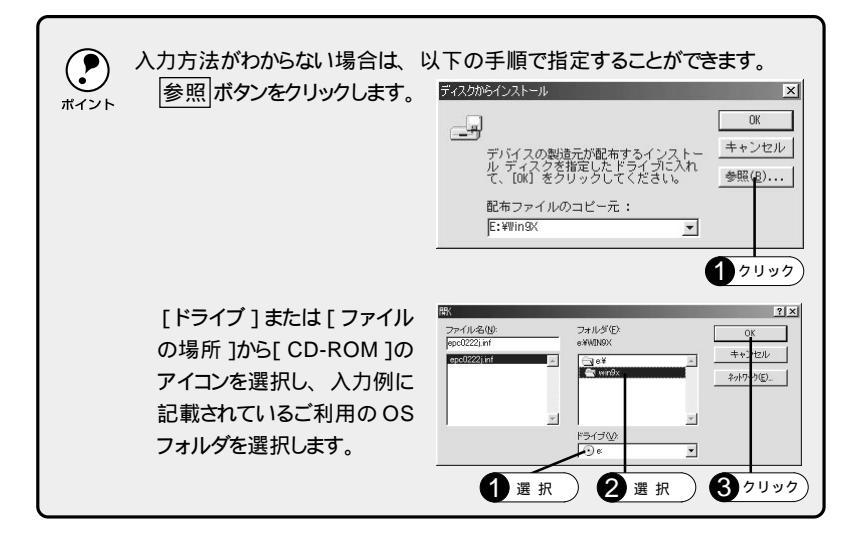

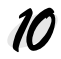

8

ご使用のプリンタ名をクリックして、 次へ|ボタンをクリックします。

| プリンタの通   | 坊ロウィザード                                                                                                    |
|----------|----------------------------------------------------------------------------------------------------|
| ø        | カリンタの製造元とモデルを選択してください。カリンタにインストールディスクが付いている場合<br>(ま、「ディスク使用)をグリックしてください。カリンタが一覧にない場合は、カリンタのマニュアルを<br>参照して互換性のあるアリンタを選択してください。 |
| ブリンタ(    | P):                                                                                                    |
| 14161010 |                                                                                                    |
|          |                                                                                                    |
| 1        | [[天7天分陵用[[1]]]]                                                                                                    |
|          | (展る(图) 次へ) キャンセル                                                                                                    |
|          |                                                                                                    |
| 0        | <u>לושל</u> לעשל (בעל לעשל)                                                                                                   |

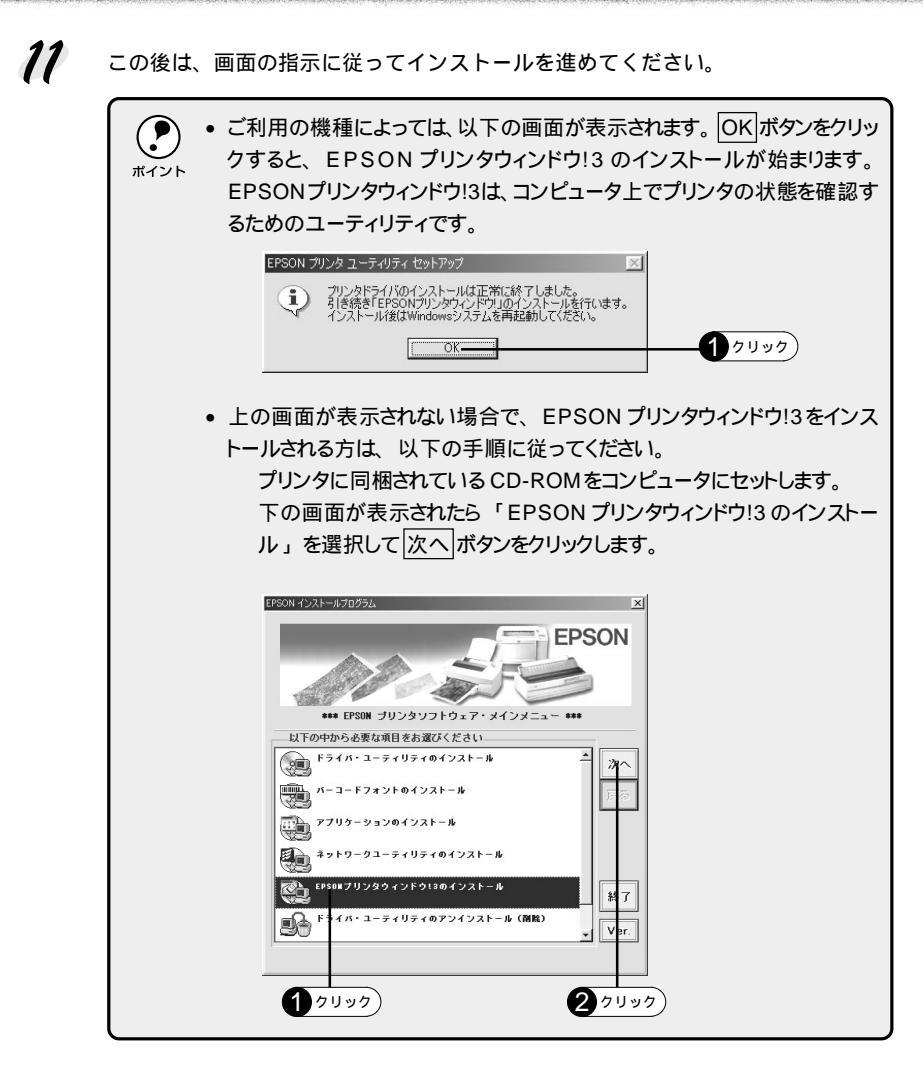

以上ですべてのセットアップが終了しました。

- 印刷の方法については、ご使用のプリンタの取扱説明書をご覧ください。
- ネットワーク上の各種設定を行うためのユーティリティなどの詳細については、 付属の CD-ROM に収録されている取扱説明書(PDF マニュアル)をご覧ください。

プリンタのネットワーク共有に必要なネットワーク環境について説明します。

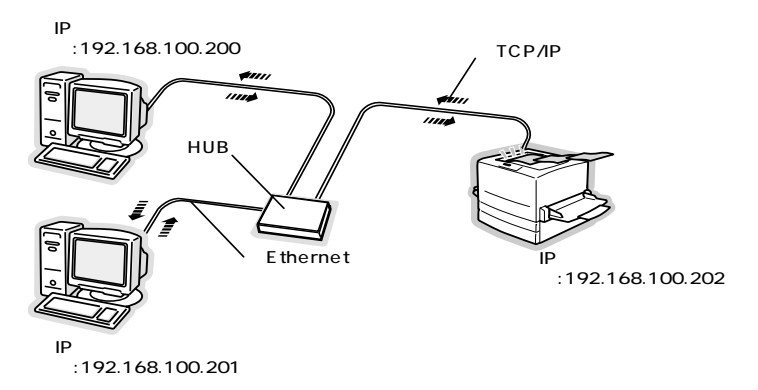

Ethernet(イーサネット)インターフェイスケーブル

市販のEthernetインターフェイスケーブル(ストレートケーブル)を使用してくだ さい。Ethernetとはネットワークの規格のことで、ケーブルの接続の規格には 10BASEと100BASEがあります。本I/Fカードは、10BASE-T(テンベース ティー) 100BASE-TX(ヒャクベースティーエックス)に対応しています。 本機をご利用の場合は、ツイストペアケーブル(カテゴリー5)を使用してください。

HUB(ハブ)

Ethernetインターフェイスケーブルを接続するための集線装置です。ネットワーク 上のコンピュータやプリンタは HUB を介して接続します。

#### TCP/IP(ティーシーピーアイピー)

ネットワークの通信にはさまざまな規約があり(これをプロトコルと言います)、 TCP/IPはその中の一つです。インターネット上の通信で使用される、世界的な標準 プロトコルです。ネットワーク上のすべてのコンピュータに組み込む必要があります。

IPアドレス(アイピーアドレス)

電話機1台につき1つの電話番号が必要であるように、コンピュータをネットワー ク上で使用するためには、コンピュータ1台につき1つの識別子(アドレス)が必 要です。この識別子のことをIPアドレスと言い、電話番号と同様に数字の羅列(例: 192.168.192.168)で表されます。ネットワーク上のすべてのコンピュータやプリ ンタにアドレスを割りふる必要があります。 次ページでIPアドレスについて詳しく説明しています。

### IPアドレスは何番に設定する?

複数のコンピュータでIPアドレスが重複すると、正常に通信できません。そのため、IPアドレスは世界的な機関で集中管理されています。外部接続(インターネット、電子メールなど)を行う場合には、日本ネットワークインフォメーションセンター:JPNIC(http://www.nic.ad.jp/)に申請して正式に取得する必要があります。 ただし、外部のネットワークに接続しない閉じた環境では、外部との接続を将来的にも一切行わないという条件のもとに、次の範囲のプライベートアドレスを使用できます。

| プライベートアドレス | 10.0.0.1 ~ 10.255.255.254     |
|------------|-------------------------------|
|            | 172.16.0.1 ~ 172.31.255.254   |
|            | 192.168.0.1 ~ 192.168.255.254 |

#### IP アドレスの割り振り方

IPアドレスをネットワーク上のコンピュータに割り振る前に、「サブネットマスク」 というものを理解しなければなりません。

電話番号に市外局番があるように、IP アドレスにもエリアを示す仕組みがありま す。このエリアは、概念的には会社や部門などで分け、物理的にはゲートウェイま たはルーターと呼ばれる中継器で分けます。

ゲートウェイ・ルーターとは 同一プロトコルを使用した社内ネットワークで、部門間に設置する中継器を ルーター、社内ネットワークと外部(インターネット)との間に設置する中継器 をゲートウェイと考えてください。なお、ルーターによって分けられるエリアをセ グメントと呼びます。

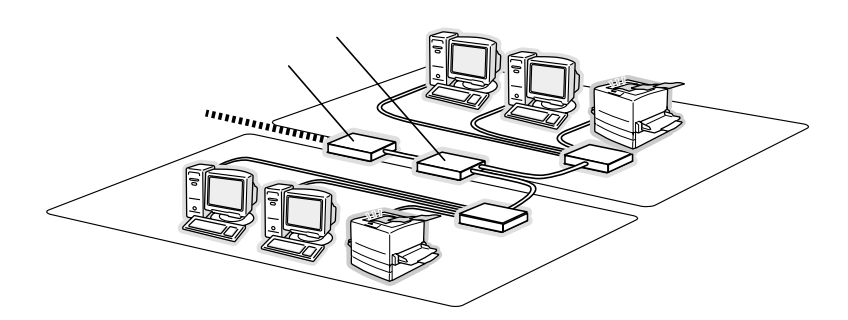

エリアを示す仕組みに利用されるのが、サプネットマスクです。サプネットマスク は、IPアドレスと同様、数字の羅列(例:255.255.255.0)で表されます。 サプネットマスクは、IPアドレスに被せるマスクと考えてください。下表の例では、 サプネットマスクの「255」にかかる部分がエリアのアドレス(これをネットワー クアドレスと言います)、「0」にかかる部分のアドレスが各機器のアドレスになり ます。

<例>

| IPアドレス   | 192.168.100.     | 200        |
|----------|------------------|------------|
| サブネットマスク | 255.255.255.     | 0          |
|          | 192.168.100 がエリア | 200 がエリア内の |
|          | のアドレス            | 機器のアドレス    |

この後、プリンタを利用するコンピュータで、サブネットマスク・IPアドレス、必要に応じてゲートウェイアドレスを設定します。

| IPアドレス     | あるコンピュータは,192.168.100.20 <u>0</u> 、他の PC には |
|------------|---------------------------------------------|
|            | 192.168.100.201、本 I/Fカードには 192.168.100.202の |
|            | ように、サブネットマスクの「0」にかかる部分の数値を変え                |
|            | て設定してください。                                  |
| サブネットマスク   | 通常は、255.255.255.0に設定しておけば、問題ありませ            |
|            | ん。プリンタを利用するすべてのコンピュータで同じ設定にし                |
|            | てください。                                      |
| ゲートウェイ(GW) | ゲートウェイになるサーバやルーターのアドレスを設定                   |
|            | します。ゲートウェイがない場合、設定は不要です。                    |

<例>

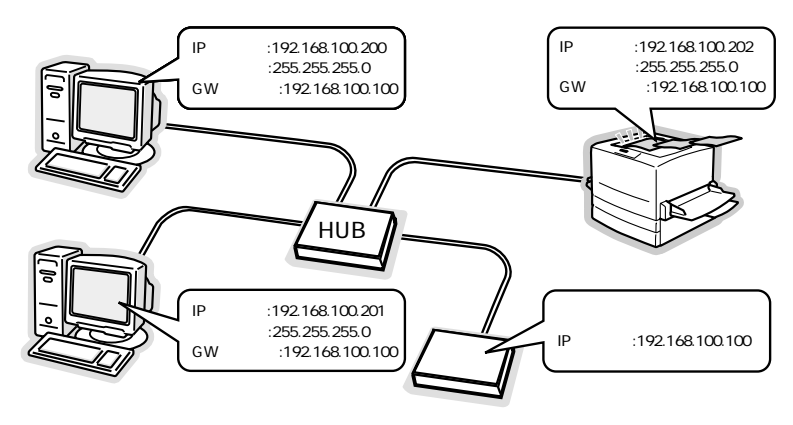

EpsonNet WinAssistの起動時に「ネットワークがインストールされていないため、EpsonNet WinAssistを使用することはできません」と表示される。

このメッセージは、コンピュータにTCP/IPが組み込まれていない場合に表示され ます。 OK ボタンをクリックするとEpsonNet WinAssistが起動しますが、TCP/IPの設 定はできません。お使いのコンピュータにTCP/IPを組み込み、IPアドレスの設定 をしてください。

EpsonNet WinAssist の[モデル名]に何も表示されず、[IPアドレス]に[NONE]と表示される

I/FカードのIPアドレスが初期値(192.168.192.168)のとき、[モデル名]と[IP アドレス]が表示されない場合がありますが、設定は行えます。I/FカードのMAC アドレスを参照してIPアドレスの設定を行うと、正しいモデル名とIPアドレスが 表示されるようになります。

EpsonNet Direct Printを使って印刷した時に、ダイヤルアップ接続ダイアログが表示される

ダイヤルアップでインターネットに接続するように設定されていると、このメッ セージが表示されることがあります。キャンセルするとその後は正常に印刷されま すが、Windows 起動後の最初の印刷時には、毎回メッセージが表示されます。 このメッセージが表示されないようにするには、LANを使用してインターネットに接 続するように設定するか、手動でダイヤルアップネットワークを起動してください。